## 【参考資料】メールアドレス変更時のメールソフト設定例 Thunderbird の設定手順

<u>「インターネットサービス変更用紙」よりメールアドレスを変更</u>された場合 ※本資料では thunderbird128.6.0 を使用しています。

1.thunderbird を開き、アカウントを右クリック 設定をクリックします。

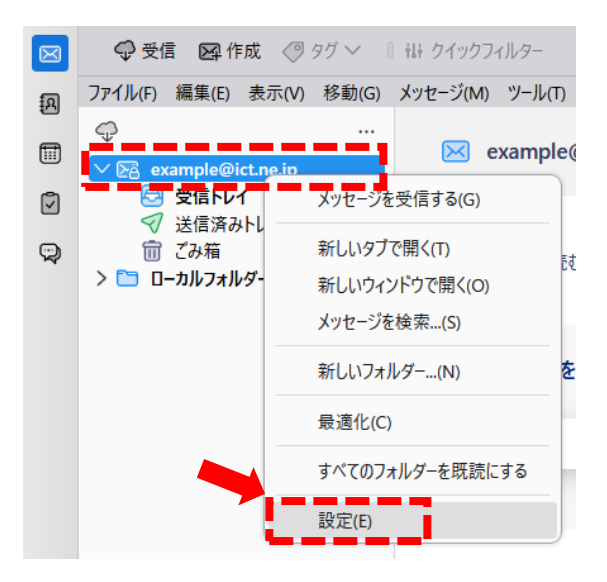

2.「アカウント名:(N)」/「メールアドレス:(E)」に変更後のアドレスを入力

| カウント名:(N) exampl                                                                                                    | e@ict.ne.jp                                                                                                    |   | 1、電子メ                                    | ールアドレス |
|----------------------------------------------------------------------------------------------------|----------------------------------------------------------------------------------------------------|---|------------------------------------------|--------|
| 既定の差出人情報                                                                                                    |                                                                                                    |   | 変更後                                      | のものに訂正 |
| のアカウントで使用する既                                                                                                    | 定の差出人情報を設定してください。これはメッセージの差出人が誰であるかをつ                                                                                                    |   | されます。                                    |        |
| 名前:(Y)                                                                                                    | テストアカウント                                                                                                    |   |                                          |        |
| メールアドレス:(E)                                                                                                    | example@ict.ne.jp                                                                                                    |   |                                          |        |
| 返信先 (Reply-to):(S)                                                                                                    | 受信者からの返信を受け取るアドレス                                                                                                    |   |                                          |        |
| 組織 (Organization):(O)                                                                                                    |                                                                                                    |   |                                          |        |
|                                                                                                    |                                                                                                    |   |                                          |        |
| 署名編集:(X)                                                                                                    | ■ HTML 形式で記述する (例: <b>太字 </b> 、改行は<br>>(L)                                                                                                    |   |                                          | _      |
| 署名編集:(X)                                                                                                    | ■ HTML 形式で記述する (例: <b>太字 </b> 、改行は<br>)し                                                                                                    |   |                                          |        |
| 署名編集:(X)                                                                                                    | HTML 形式で記述する (例: <b>太字 </b> 、改行は<br>>)[_)                                                                                                    |   |                                          | ]      |
| 客名編集:(X)                                                                                                    | ■ HTML 形式で記述する (例: <b>太字 </b> 、改行は<br>)(L) する (テキストまたは HTML、画像ファイル)(T):                                                                                                    |   |                                          |        |
| 著名編集:(X)<br>ファイルから著名を挿み                                                                                                    | ■ HTML 形式で記述する (例: <b>太字</b> 、改行は<br>)(L) .する (テキストまたは HTML、画像 ファイル)(T):                                                                                                   |   | 参照(C)                                    | 2、クリック |
| 著名編集:(X)<br>〕 ファイルから著名を挿入<br><br>メッセージに vCard を決                                                                            | ■ HTML 形式で記述する (例: <b>太字</b> 、改行は<br>)(L) する (テキストまたは HTML、画像ファイル)([): Sh(する(V)                                                                                            |   | 参照(C)<br>vCard を編集(D)                    | 2、クリック |
| <ul> <li>署名編集:(X)</li> <li>ファイルから署名を挿み</li> <li>メッセージに vCard を済</li> <li>送信ヘッダーが一致す:</li> </ul>                             | ■ HTML 形式で記述する (例: <b>太字</b> 、改行は<br>)(L) .する (テキストまたは HTML、画像ファイル)(T): .6付する(V) 6場合はこの差出人から返信する(D): list@example.com, *@example.com                                       |   | 参照(C)<br>vCard を編集(D)                    | 2、クリック |
| <ul> <li>著名編集:(X)</li> <li>ファイルから著名を挿み</li> <li>メッセージに vCard を注</li> <li>送信ヘッダーが一致す:</li> <li>送信 (SMTP) サーパー:(U)</li> </ul> | ■ HTML 形式で記述する(例: <b>太字</b> 、改行は<br>)(L) 、する(テキストまたは HTML、画像ファイル)(I): St付する(V) S場合はこの差出人から返信する(D): list@example.com, *@example.com example@ict.ne.jp - smtp.ict.ne.jp (既定) | ~ | 参照(C)<br>vCard を編集(D)<br>SMTP サーバーを編集(P) | 2、クリック |

## 3.送信サーバーの変更

| Eđl  | ♪。これはメッセーシ                       | の差出人が誰であるかを表すために他                 | 史用されます。                                                                     |
|------|----------------------------------|-----------------------------------|-----------------------------------------------------------------------------|
|      | 設定                               | 送信 (SMTP) サーパ                     | ·                                                                           |
| る)   | 説明:(D)<br>サーバー名:(S)<br>ポート番号:(P) | smtp.ict.ne.jp<br>587 〇〇 既定值:587  | ユーザー名:(M)変更<br>変更後のアカウント+ <u>@ict.ne.jp</u> に変更<br>例・変更後のアカウントが「example」の場合 |
|      | セキュリティと<br>接続の保護:(N              | 認証<br>) STARTTLS イ                | [example@ict.ne.jp]と入力                                                      |
| ₹(\$ | 認証方式:(I)<br>ユーザー名:(M)            | 通常のパスワード認証 V<br>example@ict.ne.jp | OK キャンセル<br>VCard を編集 (D)                                                   |

## 4.受信サーバーの変更

| $\bowtie$ |                                 | 検索 CTBL + K           |                         |
|-----------|---------------------------------|-----------------------|-------------------------|
| A         | ファイル(F) 編集(E) 表示(V) 移動(G) メッセ   | ニジ(M) ツール(T) ヘルプ(H)   |                         |
| гӈ        | ーバー設定」をクリック                     | ⑦ アカウント設定             | ユーザー名:(N)変更             |
| 9         | L                               |                       | 変更後のアカウント名に変更           |
| 9         | ¥ ∰aaxampla@intrajp ☆<br>サーバー設定 | サーバー設定                | ※ <u>@ict.ne.jp</u> は不要 |
|           | 送信控えと特別なフォルダー                   | サーバーの種類: POP メール・パー   |                         |
|           | 迷惑メール                           | サーバー名:(S) minct.ne.jp |                         |
|           | ディスク領域<br>エンドッーエンド暗号ル           | ユーザー名:(N) example     |                         |
|           | 開封確認                            |                       |                         |
|           | ✓ □ □-カルフォルダー<br>迷惑メール          | ゼキュリティ設定              |                         |

## 5.「アカウント設定」を閉じていただき【完了】

| $\boxtimes$ |                                   | 検索 <b>CTRL</b> + K                | 「×」をクリックして完了 |
|-------------|-----------------------------------|-----------------------------------|--------------|
| Ð           | ファイル(F) 編集(E) 表示(V) 移動(G) メッセ     | z−ジ(M) ツ−ル(T) ヘルプ(H)              |              |
|             | 🔀 abc123@ict.ne.jp                | ⑦ アカウント設定 ×                       |              |
| 5           |                                   |                                   |              |
| 9           | ✓ 図 example@ict.ne.jp ☆<br>サーバー設定 | サーバー設定                            |              |
|             | 送信控えと特別なフォルダー<br>編集とアドレス入力        | サーバーの種類: POP メールサーバー<br>++ ダーパン 「 |              |